## Pasos para obtener las **constancias de aportes y préstamos**

Ingrese en AUTOGESTIÓN y seleccione del MENÚ la opción "Consultas", allí podrá obtener la Constancia de pago de Aportes y/o Préstamos, según corresponda.

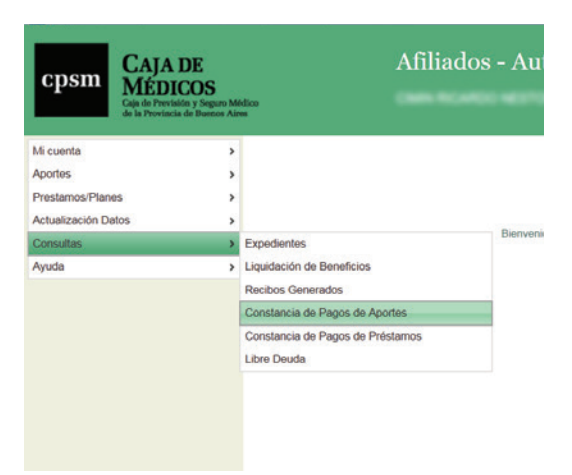

PASO 1: Acceda a "Mi cuenta" - Consultas

## PASO 2: Especifique el período

| cpsm CAJA DE                                                                                                    | Autogestion                                                                                                    |
|----------------------------------------------------------------------------------------------------|----------------------------------------------------------------------------------------------------|
| MÉDICOS                                                                                                    | uro Mélico                                                                                                    |
| Caja de Provincia de Dare                                                                                                    | ex Aines                                                                                                    |
| Afiliado ><br>Aportes ><br>Prestamos/Planes ><br>Actualización Datos ><br>Consultas ><br>Censultas (<br>Administración ><br>Cerrar Sesión<br>Ayuda > | Constancia de Pagos<br>Ingrese el año del que desea constatar pagos de aportes jubilatorios (asaa):<br>Aceptar |

**ATENCIÓN:** Recuerde colocar el año inmediato anterior para generar la constancia completa.

PASO 3: Visualice e imprima el documento

| cosm CA                                                   | JA DE                                                |                                                                 |                                                    |                                                  |            |  |
|-----------------------------------------------------------|------------------------------------------------------|-----------------------------------------------------------------|----------------------------------------------------|--------------------------------------------------|------------|--|
| Caja de l<br>de la Pre                                    | DICOS<br>Previsión y Segu<br>wincia de Bueno         | ro Médico<br>os Aires                                           |                                                    |                                                  |            |  |
| to fair de Develation of                                  |                                                      | er de la Brasila de d                                           | D                                                  |                                                  |            |  |
| La Caja de Previsión y S<br>Matrícula Provin              | seguro Médi<br>acial Nro. III                        | co de la Provincia de<br>ha efectuado e                         | Buenos Aires CERTIF<br>l pago de los aportes p     | CA que el Doctor<br>evisionales previstos por lo | os art. 35 |  |
| inc. J) y k) Ley 6742 (T.0                                | . Ley 10844]                                         | art. 35 inc. H) de la L                                         | ey 12207, durante el añ                            | o 🕬 según el siguiente de                        | etalle:    |  |
|                                                           |                                                      |                                                                 |                                                    |                                                  | ,          |  |
|                                                           |                                                      |                                                                 |                                                    |                                                  |            |  |
|                                                           |                                                      |                                                                 |                                                    |                                                  |            |  |
|                                                           |                                                      |                                                                 |                                                    |                                                  |            |  |
| PERÍ                                                      | 000                                                  | IMPORTE                                                         | FECHA PAGO                                         | NRO, RECIBO                                      |            |  |
| PERÍ<br>DESDE                                             | ODO<br>HASTA                                         | IMPORTE                                                         | FECHA PAGO                                         | NRO. RECIBO                                      |            |  |
| PERI<br>DESDE<br>12/2016                                  | ODO<br>HASTA<br>12/2016                              | IMPORTE<br>\$ 2844.00                                           | FECHA PAGO                                         | NRO. RECIBO<br>26270                             |            |  |
| PERI<br>DESDE<br>12/0000<br>01/0000                       | ODO<br>HASTA<br>12/2000<br>01/2000                   | IMPORTE<br>\$ 2844.00<br>\$ 2844.00                             | FECHA PAGO<br>03/01/<br>02/02/                     | NRO. RECIBO<br>26270<br>26196                    |            |  |
| PERI<br>DESDE<br>12/0000<br>01/001/02/001                 | 0D0<br>HASTA<br>12/2016<br>01/2017<br>02/2017        | IMPORTE<br>\$ 2844.00<br>\$ 2844.00<br>\$ 2986.20               | FECHA PAGO<br>03/01/<br>02/02/<br>02/03/           | NRO. RECIBO<br>26270<br>26196<br>26074           |            |  |
| PERI<br>DESDE<br>12/2005<br>01/2007<br>02/2007<br>03/2007 | 0D0<br>HASTA<br>12/000<br>01/000<br>02/000<br>03/000 | IMPORTE<br>\$ 2844.00<br>\$ 2844.00<br>\$ 2986.20<br>\$ 2986.20 | FECHA PAGO<br>03/01/<br>02/02/<br>02/03/<br>05/04/ | NRO. RECIBO<br>26270<br>26196<br>26074<br>26002  |            |  |